# **crimson**filer

## Successful/Unsuccessful Submission & Verification

When you electronically submit your report or filing, your committee will receive an email from the FEC stating that your filing was either accepted or rejected. If the filing was rejected, the email will include the reasons why it was not accepted.

### Successful Submission ("Accepted")

If the electronic filing was accepted, save all emails from the FEC confirming that the filing was accepted. We encourage this as a best practice for record keeping and for verification should any issues arise regarding the submission of your report or filing.

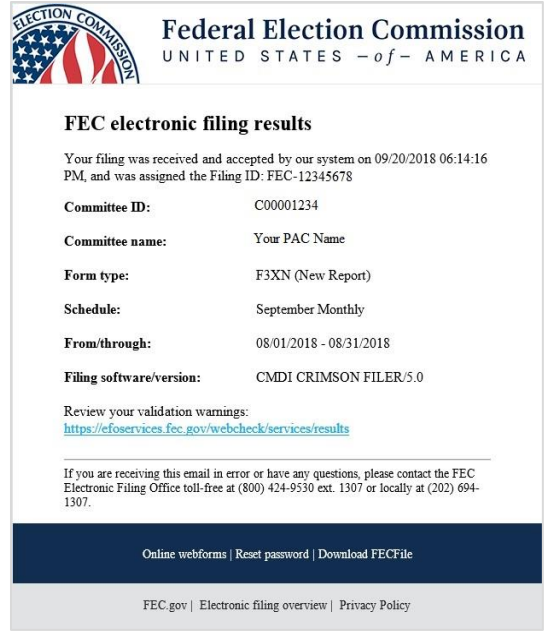

#### Verification

If you would like a visual that your reported was accepted by the FEC, as well as view your previous reports and filings, you can do so by following the steps below:

- 1. Go to: https://www.fec.gov/data/filings/?data\_type=processed.
- 2. On the left-hand side under "Edit filters," enter your committee name or FEC ID.
- 3. Under Data Type, select the "Raw" tab.

| Federal Election Con                                                                                                    | Calendar 🔯                                                   | An offici              | al website of the United States Government <b>E</b> |                        |  |  |  |
|----------------------------------------------------------------------------------------------------|--------------------------------------------------------------|------------------------|-----------------------------------------------------|------------------------|--|--|--|
| Campaign finance data 🔻 Help for candidates and committees 👻 Legal resources 💌 About 💌                                                                                                    |                                                              |                        |                                                     |                        |  |  |  |
| Home > Campaign finance data > Advanced data > Filings                                                                                                    |                                                              |                        |                                                     |                        |  |  |  |
| 😝 Select data type 🖪                                                                                                    | Filings                                                      |                        |                                                     | Export 📩               |  |  |  |
| DATA TYPE Processed Raw This data has pay at here categorized and coded                                                                                                    | Viewing all filtered results for: Data type: raw             |                        |                                                     |                        |  |  |  |
| hy the FEC. Its public directly from a commetters<br>raw, electronic reports. It doen't include paper<br>fings:<br>Edit filters<br>COMMITTEE NAME OR ID<br>RECEIPT DATE<br>Beginning<br>Ending<br>Ending | Filer name                                                   | Document               | Receipt =                                           | Beginning image number |  |  |  |
|                                                                                                    | DEFENDING RUBAL ARIZONA PAC                                  | OCTOBER QUARTERLY 2018 | 10/10/2018,<br>12:31pm                              | 201810109124447930     |  |  |  |
|                                                                                                    | MORAN FOR KANSAS                                             | OCTOBER QUARTERLY 2018 | 10/10/2018,<br>12:31pm                              | 201810109124447871     |  |  |  |
|                                                                                                    | LYNDON LARQUCHE POLITICAL ACTION COMMITTEE                   | OCTOBER QUARTERLY 2018 | 10/10/2018,<br>12:30pm                              | 201810109124447032     |  |  |  |
|                                                                                                    | OHIOANS FOR OUR FUTURE PAC                                   | OCTOBER QUARTERLY 2018 | 10/10/2018,<br>12:28pm                              | 201810109124447025     |  |  |  |
|                                                                                                    | JULIEN MODICA FOR CONGRESS                                   | OCTOBER QUARTERLY 2018 | 10/10/2018,<br>12:27pm                              | 201810109124447020     |  |  |  |
|                                                                                                    | MORAN VICTORY COMMITTEE                                      | OCTOBER QUARTERLY 2018 | 10/10/2018,<br>12:26pm                              | 201810109124446945     |  |  |  |
|                                                                                                    | NATIONAL ASSOCIATION OF SHAREHOLDER & CONSUMER ATTORNEYS FAC | OCTOBER QUARTERLY 2018 | 10/10/2018,<br>12:25pm                              | 201810109124446940     |  |  |  |
|                                                                                                    | FOSTER CAMPBELL FOR THE US SENATE                            | OCTOBER QUARTERLY 2018 | 10/10/2018,<br>12:23pm                              | 2018101091244468       |  |  |  |

- 4. Once you have entered your information, you can bookmark the link above for future reference to view your reports and filings.
- 5. Use the Document and Receipt date column to find the specific report for your committee.
- Use the icon to pull up a drop-down list of download options (CSV, FEC, and PDF) if you want to download your FEC report. You can also click on the Document name to view it in detail on the FEC website.

#### **Unsuccessful Submission ("Rejected")**

If the report or filing was rejected by the FEC, please follow the link in the email sent to identify the field(s) that need to be corrected prior re-submitting.

| TITCTIO                                             |                                                                                                    | Federal                               | Election Commission<br>STATES - of - AMERICA |  |  |  |
|-----------------------------------------------------|----------------------------------------------------------------------------------------------------|---------------------------------------|----------------------------------------------|--|--|--|
|                                                     | FEC electi                                                                                                    | onic filing                           | results                                      |  |  |  |
|                                                     | Your filing was REJECTED by our system on $09/20/2018$ $06{:}12{:}26\ \rm PM$ for the following reason:                                                                                    |                                       |                                              |  |  |  |
|                                                     | Review your vali<br>https://efoservice                                                                                                    | dation errors/wan<br>s.fec.gov/webche | nings:<br>ck/services/results                |  |  |  |
|                                                     | Committee ID:                                                                                                    |                                       | C00001234                                    |  |  |  |
|                                                     | Committee nam                                                                                                    | e:                                    | Your PAC Name                                |  |  |  |
|                                                     | Form type:                                                                                                    |                                       | F3X (New Report)                             |  |  |  |
|                                                     | Schedule:                                                                                                    |                                       | September Monthly                            |  |  |  |
|                                                     | From/through:                                                                                                    |                                       | 20180801 - 20180831                          |  |  |  |
|                                                     | Filing software/                                                                                                    | version:                              | CMDI CRIMSON FILER/5.0                       |  |  |  |
|                                                     | If you are receiving this email in error or have any questions, please contact the FEC<br>Electronic Filing Office toll-free at (800) 424-9530 ext. 1307 or locally at (202) 694-<br>1307. |                                       |                                              |  |  |  |
| Online webforms   Reset password   Download FECFile |                                                                                                    |                                       |                                              |  |  |  |
|                                                     | FE                                                                                                    | C.gov   Electronic                    | filing overview   Privacy Policy             |  |  |  |